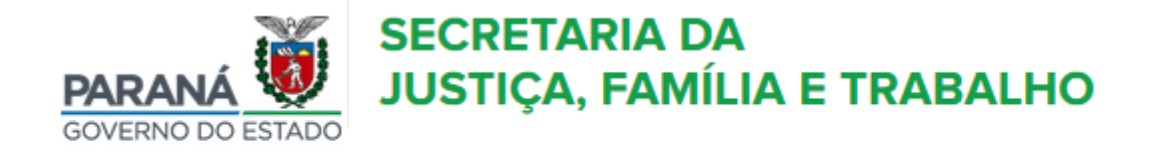

# Como Emitir o Requerimento para Adesão ao Programa Nota Paraná

Passo a passo

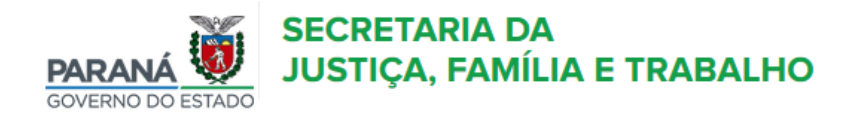

nício

## Módulos

| Módulo 1                                   |
|--------------------------------------------|
| INSTITUIÇÕES                               |
| Módulo das Instituições                    |
| Acessar                                    |
| Módulo 2                                   |
| ESCRITÓRIOS REGIONAIS                      |
| Módulo dos Escritórios Regionais           |
| Acessar                                    |
| Módulo 3                                   |
| SETOR DE CADASTROS                         |
| Módulo do Setor de Cadastros da Secretaria |
| Acessar                                    |

Entrar no site: <u>www.sistag.social.pr.gov.br</u> Acessar o módulo INSTITUIÇÕES.

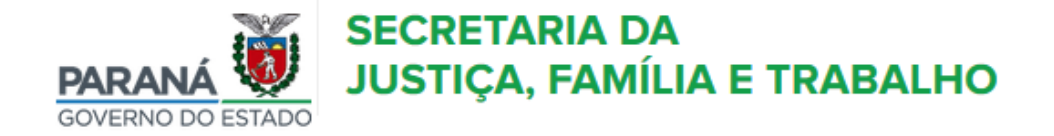

nício 🏫

## Acesso ao Sistema de Transferências e Apoio à Gestão

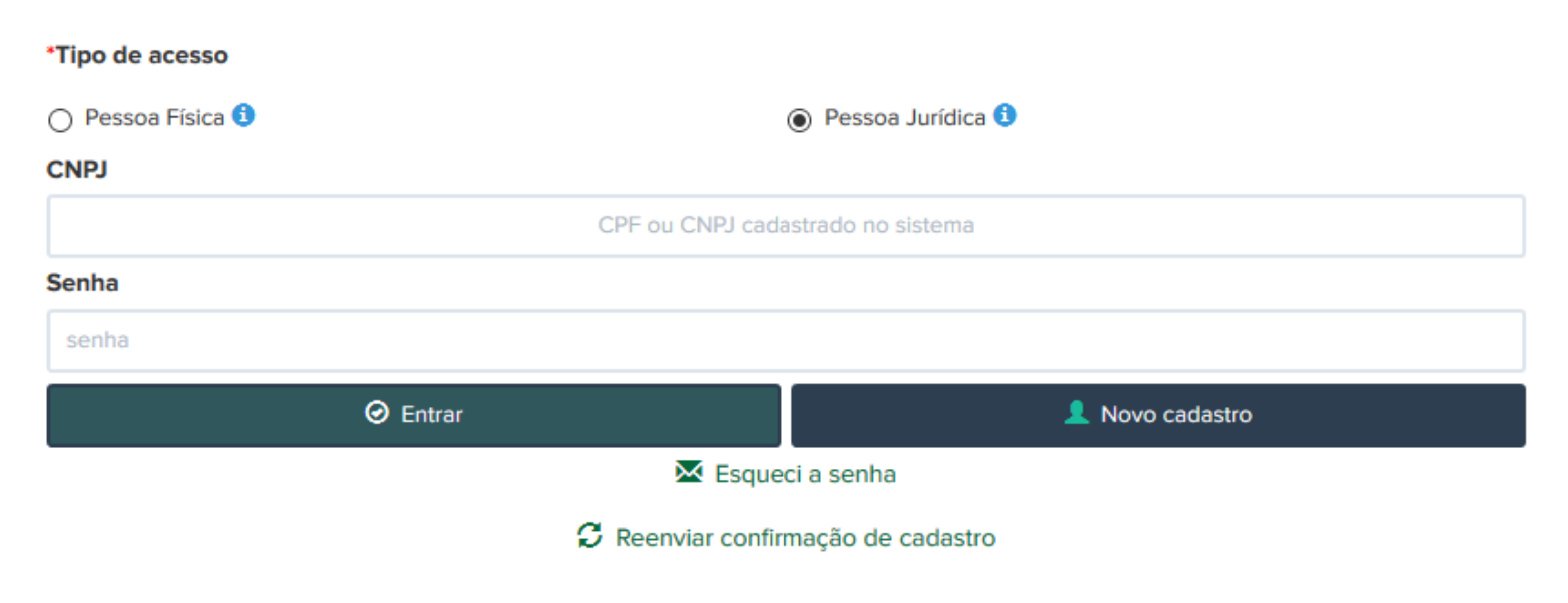

Preencha os dados conforme solicitado e acesse a opção:

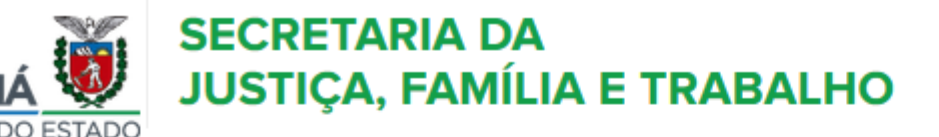

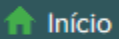

| Minhas Instituições |                    |                                |               |           |             |                   |  |
|---------------------|--------------------|--------------------------------|---------------|-----------|-------------|-------------------|--|
| Código              | CNPJ               | Razão Social                   | Nome Fantasia | Status    | Tipo acesso | #                 |  |
| 1527                | 86.348.556/0001-99 | ENTIDADE DE ASSISTENCIA SOCIAL |               | Em edição | INSTITUICAO | ◆ <b>〕</b> Entrar |  |

## A entidade deve estar com o status em análise.

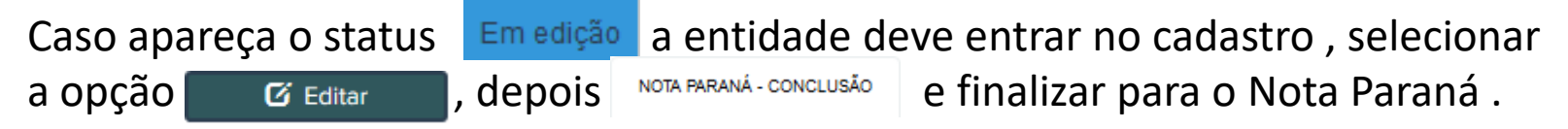

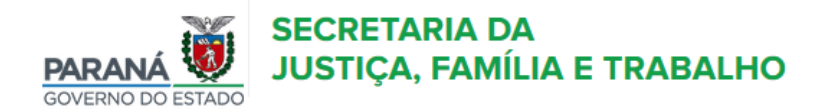

🛧 Início 📢 Editais 🗸 😣 Ajuda 🗸 💄 Meu perfil 🗸

| RESUMO DO CADASTRO                                                                                                  |                                   |  |  |  |
|----------------------------------------------------------------------------------------------------|-----------------------------------|--|--|--|
| Código                                                                                                    | 1527                              |  |  |  |
| CNPJ                                                                                                    | 86.348.556/0001-99                |  |  |  |
| Razão Social                                                                                                    | ENTIDADE DE ASSISTENCIA SOCIAL    |  |  |  |
| Nome Fantasia                                                                                                    |                                   |  |  |  |
| Тіро                                                                                                    | OSC                               |  |  |  |
| E-mail                                                                                                    | cadastronotaparana@seds.pr.gov.br |  |  |  |
| Telefone                                                                                                    |                                   |  |  |  |
| Média mensal de atendimentos                                                                                        | Não informada Alterar             |  |  |  |
| Data de inclusão                                                                                                    | 12/06/2019                        |  |  |  |
| Status Nota Paraná                                                                                                  | Em edição                         |  |  |  |
| Nenhuma "Declaração de Cadastro de Organizações da Sociedade Civil - OSC" válida para o atual mandado de dirigente. |                                   |  |  |  |

### Ver detalhes

| Histórico de Trâmitação Nota Paraná |            |              |                |             |  |  |
|-------------------------------------|------------|--------------|----------------|-------------|--|--|
| Origem                              | Alterou de | Alterou para | Data alteração | Observações |  |  |

Selecionar a opção 🛛 👁 Ver detalhes

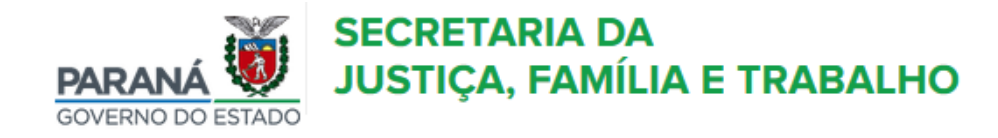

🛧 Início 📢 Editais 🗸 🔞 Ajuda 🗸 💄 Meu perfil 🗸

#### ENTIDADE DE ASSISTENCIA SOCIAL - ORGANIZAÇÃO DA SOCIEDADE CIVIL

| DADOS GERAIS                 | DADOS DA ENTIDADE | ÁREA DE ATUAÇÃO       | DADOS DO DIRIGENTE             | DADOS DO RESPONSÁVEL TÉCNICO |  |  |
|------------------------------|-------------------|-----------------------|--------------------------------|------------------------------|--|--|
|                              | DOCUMENTOS NO     | TA PARANA - CONCLUSÃO | TERMOS                         |                              |  |  |
| 💉 Instituição                |                   |                       |                                |                              |  |  |
| Situação                     |                   | *Tipo de Orga         | nização                        |                              |  |  |
| Selecione uma op             | ção               | Entidade Se           | C Entidade Sem Fins Lucrativos |                              |  |  |
|                              |                   | CNPJ                  | * Aber                         | tura do CNPJ                 |  |  |
|                              |                   | 86.348.556/0          | 001-99                         |                              |  |  |
| *Tipo CNPJ                   |                   |                       |                                |                              |  |  |
| O Matriz                     |                   | 0                     | Filial                         |                              |  |  |
| * CNPJ da Matriz             |                   |                       |                                |                              |  |  |
|                              |                   |                       |                                |                              |  |  |
| * Razão Social Nome Fantasia |                   |                       |                                |                              |  |  |
|                              |                   |                       |                                |                              |  |  |
| Sele                         | cionar a opção    | TERMOS                |                                |                              |  |  |

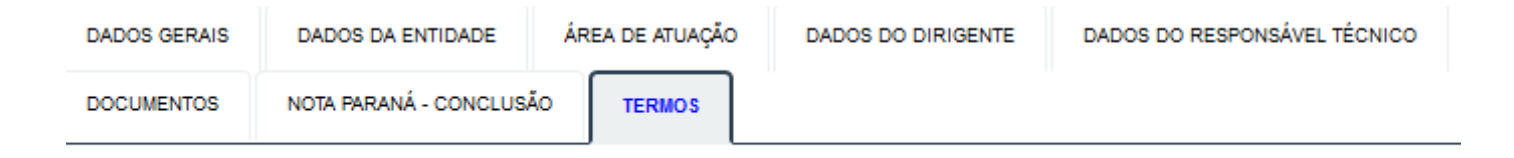

#### Sr(a). Dirigente,

Faça o download dos arquivos abaixo, imprima, assine, junte aos demais documentos físicos requisitados no cadastro e encaminhe ao Escritório Regional indicado.

🏋 Requerimento para adesão ao Nota Paraná

🏋 Termo de adesão da instituição

#### ESCRITÓRIO REGIONAL DE CURITIBA

RUA HERMES FONTES 315 BLOCO 2 CENTRO 80440-070 PR - CURITIBA

Atendimento das 08:30 às 18:00 Telefones: ( 41 ) 32701078 ( 41 ) 32701083 ercuritiba@seds.pr.gov.br

Fazer o download dos arquivos, que devem ser preenchidos e assinados pelo atual dirigente da entidade, e entregar uma cópia física e uma digitalizada no Escritório Regional para ser anexado.